# 💋 UniCredit Bank Banja Luka

### KORISNIČKO UPUTSTVO ZA USLUGU M-BANK BIZ

### ZA PRAVNA LICA

#### UPUTSTVO ZA KORIŠTENJE M-BANK BIZ USLUGE (za mobilne telefona sa iOS i Android OS)

**M-bank BIZ** (mobilno bankarstvo) je usluga koja omogućava obavljanje finansijskih transakcija i primanje informacija vezanih uz poslovanje s Bankom putem mobilnog telefona, nezavisno o mobilnoj mreži.

## M-bank BIZ je dostupna s bilo kog mjesta sa kojeg možete pristupiti internetu svojim mobilnim telefonom.

M-bank BIZ možete koristiti na mobilnim telefonima koji imaju:

- operativni sistem iOS sa verzijom iOS 11.0 i višom;
- operativni sistem Android sa minimalnom verzijom OS 5.0 i više
- korištenje otiska prsta prilikom logovanja i potpisivanja naloga potrebno je isto prvo podesiti na samom telefonu.
- za korištenje skeniranja lica prilikom logovanja i potpisivanja naloga potrebno je isto prvo podesiti na samom telefonu.

#### M-bank BIZ uslugom možete imati:

- Uvid u sve vrste računa i kartica
- Sve vrste plaćanja
- Informacije o proizvodima i uslugama naše Banke
- Lociranje najbližih bankomata i filijala
- Mjenjačnicu
- Mogućnost slanja naloga ino platnog prometa
- Ugovaranje trajnih naloga
- Upravljanje sigurnosnim dnevnim limitima
- 3DS autorizacija web kartičnih transakcija putem m-bank BIZ aplikacije
- Pregled PIN koda za debitne i kreditne kartice
- Primanje važnih obavještenja i informacija putem push poruke
- Dodatne funkcionalnosti m-bank BIZ aplikacije:
  - Logovanje putem otiska prsta, skeniranjem lica ne morate da unosite PIN
- M-bank BIZ možete dobiti u svim filijalama UniCredit Bank a.d. Banja Luka. Ukoliko ste već prijavljeni za ovu uslugu, m-bank BIZ možete reaktivirati bez dolaska u filijalu.

#### 1. POKRETANJE APLIKACIJE

#### 1.1. Instaliranje aplikacije

Nakon ugovaranja usluge u filijali Banke, na mobilni telefon biće Vam proslijeđena poruka od strane UniCredit Banke koja sadrži **link za preuzimanje aplikacije i personalizacioni ključ.** SMS poruku je potrebno otvoriti, te potvrditi preuzimanje ("download") aplikacije na Vaš mobilni uređaj.

Aplikaciju možete preuzeti/skinuti i putem App Store-a (za korisnike sa iOS operativnim sistemom) ili Play Store-a (za korisnike sa Android operativnim sistemom).

Na App Store upišite naziv aplikacije koju želite preuzeti (npr. m-bank BIZ UniCredit Banja Luka). Kada se tražena aplikacija pojavi u rezultatu pretraživanja, započnite preuzimanje izborom opcije "Get" i "Instal".

Na ekranu servisa Play Store upišite naziv aplikacije koju želite preuzeti (npr. m-bank BIZ UniCredit Banja Luka). Kada se tražena aplikacija pojavi u rezultatu pretraživanja, izaberite je, a na sljedećem ekranu izaberite opcije "Preuzmi" i "Prihvati i preuzmi".

Prilikom preuzimanja aplikacije na Vašem mobilnom uređaju će biti prikazana pitanja Želite li preuzeti aplikaciju, Želite li sačuvati aplikaciju itd. Potrebno je potvrdno odgovarati sa DA (YES).

#### 1.2. Aktivacija aplikacije

Klikom na instaliranu aplikaciju otvara se ekran kao na slici:

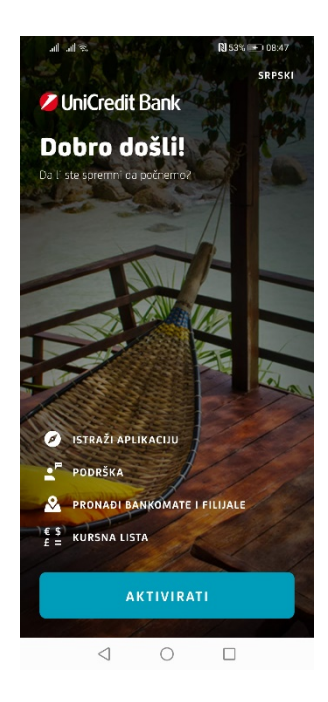

Da bi aktivirali m-bank uslugu potrebno je izabrati opciju AKTIVIRATI.

Izborom opcije **AKTIVIRATI** otvara se ekran za aktivaciju usluge - potrebno je unijeti kodove za instalaciju / podešavanje aplikacije koje ste primili prilikom ugovaranja usluge.

Prvo je potrebno unijeti kod koji ste dobili u *Izjavi za dostavljanje aktivacionog ključa/koda (identifikacioni ključ)* te kliknuti tipku Dalje, a zatim kod koji ste dobili putem SMS poruke.

|                                                             |     | < NAZAD                        | 0        |
|-------------------------------------------------------------|-----|--------------------------------|----------|
| NAZAD                                                       | 0   | Aktivacija po                  | omoću    |
| Aktivacija pomoću                                           |     | dobijenih klj                  | učeva    |
| dobijenih ključeva                                          |     | Unesite kod koji Vam je poslal | a banka. |
| Unesite 8-cifreni broj koji ste prethodno dobili u Filijali |     | PERSONALIZACIONI KLJUČ         |          |
| UNESITE IDENTIFIKACIONI KLJUČ                               |     | Unesite 8 cifara iz SMS poruke |          |
| Unesite 8-cifreni broj koji ste prethodno dobili u Filijal  | ıli |                                |          |
|                                                             |     |                                |          |
|                                                             |     |                                |          |
|                                                             |     |                                |          |
|                                                             |     |                                |          |
|                                                             |     |                                |          |
|                                                             |     |                                |          |
|                                                             |     |                                |          |
|                                                             |     |                                |          |
|                                                             |     | DALJ                           |          |
|                                                             |     |                                |          |

Nakon uspješnog unosa aktivacionih kodova potrebno je definisati PIN.

Izaberite i unesite samo Vama poznatu kombinaciju brojeva. Možete izabrati dužinu PIN-a od minimalno 6 do 8 cifara, a ne smije biti niz istih ili uzastopnih znakova. Na opisani način, inicijalni aktivacioni kod koji Vam dodjeljuje Banka, mijenjate u lični PIN po Vašem izboru.

Na ovom ekranu Vam se nudi i mogućnost da za logovanje u aplikaciju i potpisivanje naloga koristite otisak prsta/skeniranje lica (ukoliko Vaš telefon podržava očitavanje otiska prsta/skeniranje lica).

| NAZAD (                                                                                               | D                                                                                           |
|----------------------------------------------------------------------------------------------------|---------------------------------------------------------------------------------------------|
| Kreiraj PIN                                                                                           | Uspješna aktivacija!                                                                        |
| KREIRAJ PIN                                                                                           |                                                                                             |
| Vaš PIN se sastoji od niza od 6 do 8 cifara i ne smije da<br>sadrži niz istih ili uzastopnih brojeva. |                                                                                             |
| Potvrdi PIN                                                                                           |                                                                                             |
| Ponovi PIN                                                                                            |                                                                                             |
| OMOGUĆI POTVRDE PLAĆANJA OTISKOM                                                                      | Uspješno ste registrovali M-bank!                                                           |
|                                                                                                    |                                                                                             |
|                                                                                                    | Uživajte u pogodnostima naše aplikacije i sačuvajte<br>vrijeme za stvari koje su Vam važnel |

PIN koji ste odabrali služi i za digitalni potpis naloga pri obavljanju transakcija putem m-bank BIZ usluge.

Za unos ispravnog PIN-a dopuštena su najviše tri pokušaja. U slučaju tri uzastopna pogrešna unosa PIN-a, aplikacija će se zaključati. Za ponovno korištenje usluge potrebno je putem Kontakt Centra zatražiti ponovljenu distribuciju aplikacije m-bank BIZ.

Nakon uspješne prijave u aplikaciju na ekranu će se prikazati Početni ekran m-bank BIZ usluge i klikom na tipku **PRIJAVITE SE** otvoriće Vam se ekran da unesete PIN ili da se u aplikaciju ulogujete otiskom prsta ili skeniranjem lica.

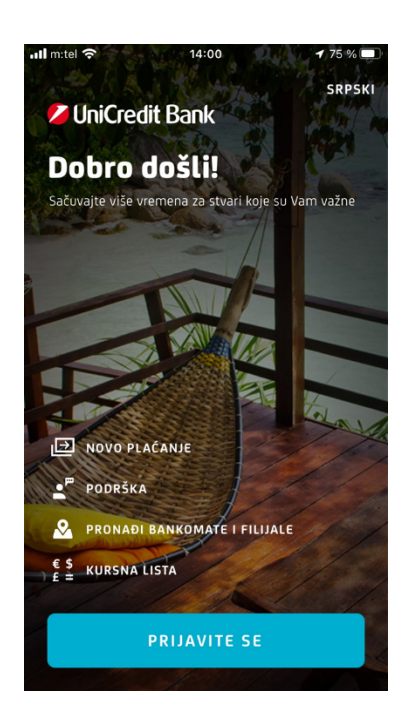

#### RAD SA APLIKACIJOM – DOSTUPNE FUNKCIONALNOSTI BEZ PRIJAVE U APLIKACIJU

Dostupne funkcionalnosti su: Podešavanje jezika aplikacije, Novo Plaćanje, Podrška, Pronađi bankomate i filjale i Kursna lista.

- Podešavanje jezika aplikacije se nalazi u gornjem desnom uglu ekrana.
- Podrška prikazuje sve kanale na koje nas možete kontaktirati ukoliko vam treba pomoć
- Pronađi bankomate i filijale prikazuje informacije o najbližoj Filijali ili bankomatu, sa mogućnošću pregleda detalja o istoj, mogućnošću kontaktiranja i mogućnost pregleda mape mreže filijala i bankomata u zemlji i inostranstvu. Izborom željene filijale možete dobiti informacije o radnom vremenu i kontakt brojevima telefona.
- Kursna lista prikazuje važeću kursnu listu na naznačeni datum.Kursevi se prikazuju u oba smjera - koliko strane valute možete dobiti za određenu sumu BAM valute i koliko se BAM valute dobiva za vrijednost strane valute. Polje za unos na vrhu ekrana omogućava unos iznosa tako da popis odmah funkcioniše i kao kalkulator za valute.

#### - Novo plaćanje

Klikom na opciju Novo plaćanje i unosom Vašeg PIN-a ili otiska prstam ili skeniranjem lica otvara Vam se opcija Plaćanja kroz koju možete vršiti sve vste plaćanja i to: plaćanje novom primaocu, budžetsko plaćanje, prenos novca između računa, konverzija valut, Salnje naloga u inostranstvo, slanje i skeniranje QR koda.

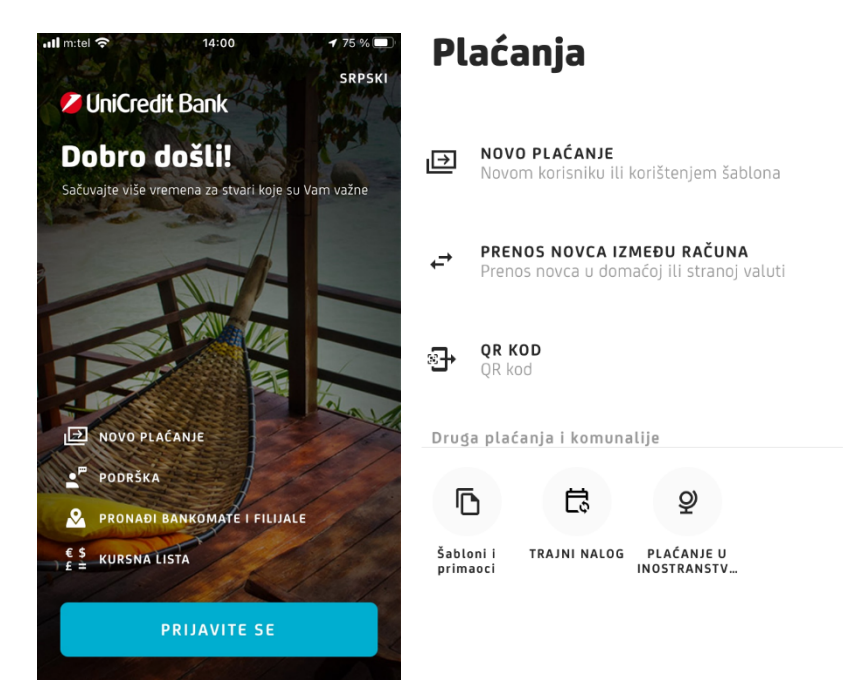

#### 2. M - BANK BIZ USLUGA

Pristup m-bank BIZ usluzi vrši se putem opcije **PRIJAVITE SE** i isključivo uz pomoću Vašeg tajnog PIN-a ili otiska prsta ili slikanjem lica. Unosom ispravnog PIN-a/otiska prsta /lica otvara se početni ekran aplikacije – **Računi/Kartice**.

A u dnu ekrana je dostupan osnovni meni sa najbitnijim opcijama:

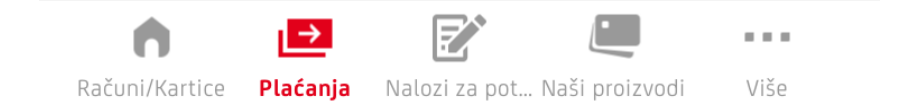

#### 2.1. Računi/Kartice

Nakon uspješnog logovanja u aplikaciju, vidjećete ekran sa svim Vašim računima (transakcioni, devizni), karticama, računima kredita i oročenjima.

Takođe, na ovom ekranu imate uvid u poruke, kao i Info opciju ? (klikom na istu automatki Vam se otvara naša web stranica koja vam nudi mogućnost da se upoznate o samom proizvodu).

Klikom na Transakcioni ili devizni račun prikazaće se svi Vaši računi.

Ispod transakciskog ili deviznog računa imate nekoliko opcija:

- DETALJI RAČUNA broj računa, prekoračenje po računu, raspoloživa sredstva i slično
- PODJELITE DETALJE možete poslati detalje računa (broj, IBAN) pomoću fabričke funkcionalnosti za dijeljenje podataka
- NOVI PRIMALAC ili Mjenjačnica klikom na istu otvara Vam se forma za unos novog naloga za plaćanje

Na samom računu imate uvid u sve transakcije ( izvršena plaćanja (naloge i kartične transakcije), uplate na račun). Klikom na transakciju dobijate uvid u detalje iste.

Klikom na filter (nalazi se iznad transakcija) možete imati uvid u sve transakcije po datumu, iznosu ili satusu transakcije.

Ukoliko nemate neke od gore navedenih proizvoda na kraju liste Računa će Vam se prikazati ekran kroz koji možete da pronađete proizvode naše Banke, te klikom na ponuđene proizvode prikazuje Vam se ekran putem kojeg možete poslati pitanje, pozvati naš Kontakt Centar i saznati više o tom proizvodu.

Klikom na bilo koju **Karticu** u meniju dobijate listu svih kartica - debitnih i kreditnih. Izborom jedne od kartica imate uvid u sve transakcije, kao i detalje o transakcijama i kartici, dok filter omogućava popis transakcija za izabrani period.

Znači, klikom na karticu dobijate sljedeće opcije:

- DETALJI O KARTICI prikazuju se detalji o kartici u zavisnosti od vrste kartice vlasnika, vrsti kartice, datumu valjanosti, iznosu i datumu dospijeća (za kreditne kartice);
- PODEŠAVANJA uvid i podešavanje dnevnog kartičnog limita i uvid u PIN kod kartice;
- AKTIVIRANJE KARTICE opcija je vidljiva samo kod kartica koje nisu aktivirane pa je potrebno izvršiti aktivaciju kako bi s eista mogla koristiti.

#### 2.2. Plaćanja

Putem menija **Plaćanja** možete vršiti sve vrste plaćanja,prenosa, konverzije, INO naloga, kreirati i koristiti šablone i primaoce za buduća plaćanja, slati i skenirati QR kod, ugovoriti trajni nalog.

#### Plaćanja

| ₽              | <b>NOVO PLAĆANJE</b><br>Novom korisniku ili                             | korištenjem šablona       |  |  |  |  |  |  |  |
|----------------|-------------------------------------------------------------------------|---------------------------|--|--|--|--|--|--|--|
| ₽              | PRENOS NOVCA IZMEĐU RAČUNA<br>Prenos novca u domaćoj ili stranoj valuti |                           |  |  |  |  |  |  |  |
| %]→            | <b>QR KOD</b><br>QR kod                                                 |                           |  |  |  |  |  |  |  |
| Drug           | a plaćanja i komun                                                      | alije                     |  |  |  |  |  |  |  |
|                | 5 E                                                                     | Ŷ                         |  |  |  |  |  |  |  |
| Šablo<br>prima | nii TRAJNI NALOG<br>aoci                                                | PLAĆANJE U<br>INOSTRANSTV |  |  |  |  |  |  |  |

> Novo plaćanje

Opcija Novo plaćanje sadrži sljedeće podopcije: Plaćanje novom primaocu, budžetsko plaćanje, Plaćanje u inostranstvo i šabloni i primaoci.

Kroz opcije **Plaćanje novom primocu i budžetsko plaćanje (uplate javnih prihoda)** vršite plaćanja u domaćoj valuti (KM) na račune fizičkih i pravnih osoba unutar i van Banke.

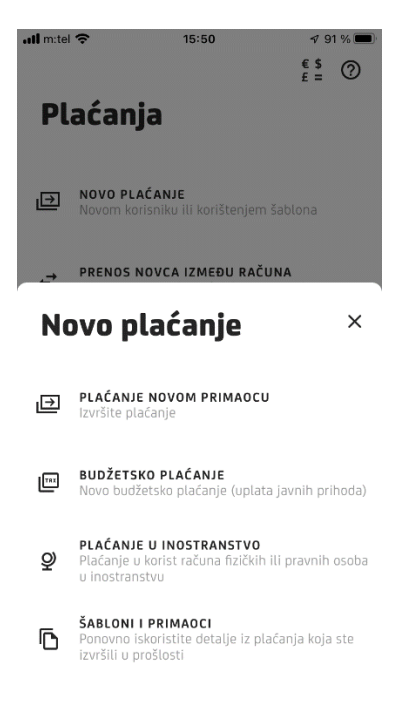

Nalog je potrebno popuniti na način kako je opisano u Tabeli u nastavku:

| Polje    | Način popunjavanja polja                                                                                                    |  |  |  |  |  |  |  |  |  |
|----------|----------------------------------------------------------------------------------------------------|--|--|--|--|--|--|--|--|--|
| Primalac | Ovdje je potrebno upisati naziv primaoca. Ovo je <b>obavezan podatak</b> , a dozvoljen je upos do max 30 alfanumeričkih znakova |  |  |  |  |  |  |  |  |  |

| Adresa primaoca                                                 | Ovdje je potrebno upisati adresu primaoca. Ovo je <b>obavezan podatak</b> , a dozvoljen je unos do max. 30 alfanumeričkih znakova.                                                        |
|-----------------------------------------------------------------|----------------------------------------------------------------------------------------------------|
| Grad primaoca                                                   | Ovdje je potrebno upisati mjesto primaoca. Ovo je <b>obavezan podatak</b> , a dozvoljen je unos do max. 30 alfanumeričkih znakova.                                                        |
| Broj računa primaoca                                            | Ovdje je potrebno unijeti račun primaoca. Dozvoljen je unos cijelog transakcijskog računa (16 cifara), kao i skraćenog broja računa (11 cifara). Ovo je <b>obavezan podatak.</b>          |
| Iznos                                                           | Ovdje se upisuje iznos transakcije u KM. Dozvoljen je unos broja s max. 2 decimalna mjesta.                                                                                               |
| Poziv na broj                                                   | Ovdje je potrebno upisati poziv na broj ukoliko stoji na nalogu za plaćanje, primjerice kod uplate računa za el. energiju, računa za mobitel i sl.                                        |
| Svrha plaćanja                                                  | Ovdje je potrebno upisati opis/svrhu transakcije. Ovo je <b>obavezan podatak</b> , a dozvoljen je unos do max. 50 alfanumeričkih znakova.                                                 |
| Broj poreznog obveznika<br>(u slučaju slanja javnih<br>prihoda) | Ovdje je potrebno unijeti broj poreznog obveznika. Ovo je <b>obavezan podatak</b> .                                                                                                    |
| Vrsta uplate<br>(u slučaju slanja javnih<br>prihod)             | Vrsta uplate je uvijek 0.                                                                                                    |
| Vrsta prihoda<br>(u slučaju slanja javnih<br>prihod)            | Ovdje je potrebno upisati vrstu prihoda, broj od 6 cifara. Ovo je <b>obavezan podatak</b>                                                                                                 |
| Poreski period od/do<br>(u slučaju slanja javnih<br>prihod)     | Ovdje se upisuje period za koji se uplaćuje javni prihod u formatu dd.mm.gggg. Ovo je <b>obavezan podatak</b> .                                                                           |
| Opština<br>(u slučaju slanja javnih<br>prihod)                  | Ovdje je potrebno upisati šifru opštine (trocifreni broj). Podatak nije obavezan (zavisi od vrste javnog prihoda koji se plaća).                                                          |
| Budžetska organizacija<br>(u slučaju slanja javnih<br>prihod)   | Ovdje je potrebno upisati šifru budžetske organizacije (broj od 7 cifara).<br>Podatak nije obavezan. U slučaju da na uplatnici nije naznačen broj u polje<br>unesite 9999999 ili 0000000. |
| Datum plaćanja                                                  | Datum je automatski popunjen sa današnjim datumom, ali se može mijenjati ako želite da se plaćanje izvrši neki dugi dan.                                                                  |
| Slanje naloga HITNO                                             | Ovdje je potrebno izabrati prioritet izvršenja naloga. Predefinisana vrijednost je postavljena na normalno (opcija nije uključena).                                                       |
| Spremi kao šablon                                               | Nudi se mogućnost čuvanja unesenih podataka u novi šablon koji ćete moći<br>koristiti za buduća plaćanja.                                                                                 |

Nalozi koji se provode između računa unutar Banke poslani radnim danom do 18h i subotom do 14h i nalozi koji se provode žiro kliringom (prenos na račune u drugim bankama) poslani radnim danom do 14.00h, izvršavaju se isti dan.

Nalozi koji se provode između računa unutar Banke poslani radnim danom poslije 18h i subotom poslije 14h, kao i nalozi koji se provode žiro kliringom (prenos na račune u drugim bankama) poslani radnim danom poslije 14.00h, subotom i nedeljom, biće izvršeni sljedeći radni dan. Nalozi unešeni u navedeno vrijeme se neće poslati kroz aplikaciju dok klijent ne promijeni datum naloga na prvi naredni radni dan (nakon unosa potrebnih podataka aplikacija će obavijestiti klijenta porukom: "Za današnji datum se nalog ne može provesti. Pomaknite datum uplate unaprijed.").

Status svakog poslanog naloga možete vidjeti na pregledu transakcija po računu sa koga je vršeno plaćanje.

#### Statusi naloga mogu biti:

**Proveden** - nalog je predan na obradu, uspješno prošao kroz platni sistem, te je račun pošiljaoca terećen za iznos naloga. Isti je moguće pregledati i zadati novi nalog.

**Odbijen** - nalog ne prolazi uspješno kroz platni sistem, mogući razlozi su nedovoljno sredstava na računu pošiljaoca, blokiran račun primaoca i slično.

**Na čekanju** - nalog je uspješno poslan i čeka na izvršenje/obradu. Iste je moguće pregledati. Naloge sa datumom unaprijed nije moguće otkazati.

Takođe, prilikom unosa naloga možete koristiti i opciju slikaj/skeniraj elemente računa pomoću kamere mobilnog telefona. Ova funkcionalnost predstavlja brzo i praktično rješenje koje unapređuje način plaćanja režijskih računa, te samim time i izvršavanje obaveza korisnika. Imate mogućnost skeniranja sljedećih polja sa uplatnice i to: Broj računa primaoca, iznos i poziv na broj.

Pozicionirajte kameru mobilnog uređaja iznad naznačenog polja, te ukoliko su podaci ispravno učitani odaberite opciju **Dalje.** Potvrdom učitanog podatka, automatski se prelazi na učitavanje sljedećih polja.

#### Napomena:

Prije slanja naloga, **obavezno provjerite ispravnost učitanih podataka**. Ukoliko neki od podataka nije ispravno učitan, odaberite to polje i ručno izvršite potrebne izmjene. **Napominjemo da je ispravnost polja Poziv na broj od posebne važnosti kako bi izdavaoci računa nalog ispravno obradili.** Nakon što ste izvršili provjeru učitanih podataka i unijeli ostale potrebne podatke kliknite na tipku **Dalje.** 

Na idućem ekranu imate mogućnost da još jednom provjerite unesene podatke. Ukoliko su ispravno uneseni svi podaci, platni nalog pošaljite odabirom opcije **Plati**, te nakon toga izvršite potpis unosom PlNa ili otiskom prsta.

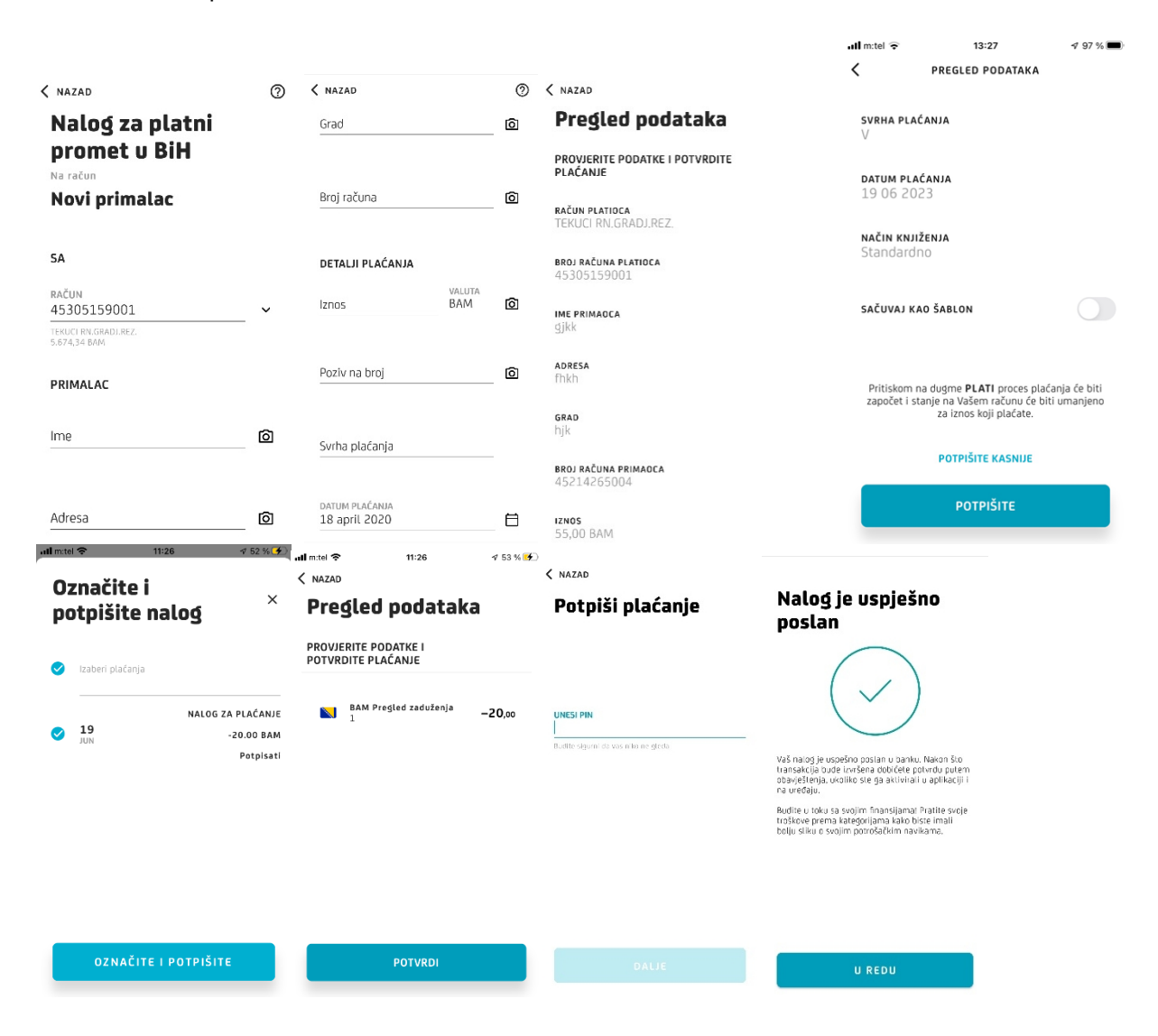

• Slanje naloga u inostranstvo

Kod unosa naloga za plaćanje u inostranstvo, klijent sam bira vrijeme izvršenja naloga kako slijedi:

T+2 – nalog će se izvršiti za 48 sati/dva radna dana – krajnji rok za prijem naloga je 15:00h T+1 – nalog će se izvršiti za 24 sata – krajnji rok za prijem naloga je 13:00h

#### T+0 – hitni nalozi, izvršenje isti dan – krajnji rok za prijem naloga je 13:00h

Ukoliko se vrši plaćanje u inostranstvo, pri čemu je svrha plaćanje kupovina roba, usluga ili nekretnina, školovanje u inostranstvu, liječenje u inostranstvu, plaćanje premija osiguranja ili slično, klijent je dužan dostaviti vjerodostojan dokument iz kojeg je moguće utvrditi osnovu prenosa sredstava, kao što je npr. kopija ugovora/predugovora o kupoprodaji nekretnine u inostranstvu, račun/predračun ili ugovor/predugovor iz kojeg je vidljiva obaveza plaćanja robe ili usluga i iznos obaveze koja se plaća, kopija Ugovora sklopljenog između osiguravajućeg društva i fizičkog lica i slično. Pravna lica nerezidenti , prenos sredstava vrše isključivo na svoj račun u inostranstvu. U skladu sa Zakonom o deviznom poslovanju, nije dozvoljen transfer sredstava sa deviznog računa i računa u konvertibilnim markama kod ovlašćene banke, odnosno banke onog nerezidenta koji nije izmirio sve poreske, carinske i druge zakonske obaveze.

Tokom unosa naloga kroz M-bank BIZ klijent je dužan, dostaviti prateću dokumentaciju na e-mail: ipp@unicreditgroup.ba ili faksom na broj +387 51 243 316. U suprotnom, a u skladu sa zakonskom regulativom, nalog neće moći biti procesuiran.

Potvrda o izvršenom plaćanju – SWIFT poruka se klijentu može dostaviti na e-mail, adresu klijenta koju je naveo na nalogu.

Svi ino nalozi kojima predhodi konverzija, a da u trenutku slanja naloga nema sredstava na računu terećenja će biti odbijeni o čemu će klijent odmah dobiti povratnu informaciju tokom rada u M-bank BIZ aplikaciji. Nalozi kojima se zada račun terećenja u istoj valuti kao i plaćanje (npr sa EUR rn na kome trenutno nema sredstava) neće biti zaustavljeni tj odbijeni niti u slučaju da u vrijeme provođenja naloga nema sredstava nego će moći biti provedeni ukoliko u roku od max 48 sati bude priliv na taj račun.

#### • Plaćanje iz opcije Šabloni i primaoci

U nastavku primjer slanja naloga kroz opciju Šabloni i primaoci:

| •            | AD                                                    | 0                 |
|--------------|-------------------------------------------------------|-------------------|
| Šal          | bloni i primaoci                                      |                   |
| Q P          | retraga                                               |                   |
| IZABER       | RITE ŜABLON                                           |                   |
| 6            | ghtv                                                  |                   |
| 6            | tyry                                                  |                   |
| C            | Brisanje Sablona<br>Prevucite na lijevo da biste obri | ×<br>sali šablun. |
| <u> </u>     |                                                       |                   |
| ILI IZA      | BERITE PRIMAOCA                                       |                   |
| ili iza<br>ع | NBERITE PRIMAOCA                                      |                   |
|              | NBERITE PRIMAOCA<br>test<br>ANDREJ ŜOBOT              |                   |

Klikom na sačuvani šablon ili primaoca otvara Vam se forma naloga sa popunjenim podacima. Takođe, navedenu opciju imate i kao zasebnu opciju na početnom ekranu opcije Plaćanja.Podatke u definisanim šablonima i primaocima možete mijenjati prilikom sljedećeg korištenja istih za plaćanje.

Brisanje šablona možete učiniti pomjeranjem šablona na lijevo klikom na ikonu

#### > Prenos novca između računa

Opcija Prenos novca između računa sadrži sljedeće podopcije: Prenos i Konverzija valuta.

![](_page_10_Picture_2.jpeg)

#### • Prenos

Kroz opciju Prenos vršite prebacivanje novca između vlastitih račna u istoj valuti.

Znači, prvo iz ponuđene liste računa izaberete račun sa kojeg želite izvršiti prenos, a zatim izaberete račun na koji želite prebaciti sredstva.

Svi nalozi poslani radnim danom do 19:00 sati i subotom do 17:00 sati će biti izvršeni isti dan. Nalozi poslani iznad naznačene satnice će biti obrađeni prvi naredni radni dan.

| < NAZAD                                             |       | 0   | < NAZAD                                    | allerite | 1 🗢 11:26        | d 52 % 🚺                       |                                                       |                                                                                                    |
|-----------------------------------------------------|-------|-----|--------------------------------------------|----------|------------------|--------------------------------|-------------------------------------------------------|----------------------------------------------------------------------------------------------------|
| 45305159032<br>0TWORENA STEDNIA 12M<br>7.195.61 EUR |       | ~   | Pregled podataka                           | 0;       | značite i        | ×                              | Potpiši plaćanje                                      | Nalog je uspješno<br>poslan                                                                                                    |
| PRIMALAC                                            |       |     | PROVJERITE PODATKE I POTVRDITE<br>PLAČANJE | po       | otpišite nalog   | 5                              |                                                       | postan                                                                                                    |
| RAČUN<br>45305159033                                |       | ~   | RAČUN PLATIOCA<br>TEKUCI RN.GRADJ.REZ.     | 0        | Izaberi plačanja |                                |                                                       | $(\checkmark)$                                                                                                    |
| OTVORENA STEDNIA 36M<br>11.367,05 EUR               |       |     | BROJ RAČUNA PLATIOCA<br>45305159001        | 0        | N<br>19<br>JUN   | ALOG ZA PLAĆANJE<br>-20.00 BAM | UNESI PIN<br> <br>Budite sigerni da vas niko ne gleda |                                                                                                    |
| DETALJI PLAĆANJA                                    |       |     | RAČUN PRIMADCA<br>OTVORENA STEDNJA 24M     |          |                  | Potpisati                      |                                                       | vas naicą je uspesno posian u banku. Nakon sto<br>transakcija bude izvršena dobićete potvrdu putem<br>obavještenja, ukoliko ste ga aktivirali u aplikaciji i<br>na uređaju. |
| 10                                                  | EUR   |     | <b>BROJ RAČUNA PRIMAOCA</b><br>45305159039 |          |                  |                                |                                                       | Budite u toku sa svojim finansljamal Pratite svoje<br>troškove prema kategorijama kako biste imali<br>bolju sliku o svojim potrošačkim navikama.                            |
| SAZNAJTE VIŠE                                       |       |     | IZNOS                                      |          |                  |                                |                                                       |                                                                                                    |
| SVRHA PLAĆANJA<br>prenos                            |       |     | 10,00 BAM                                  |          |                  |                                |                                                       |                                                                                                    |
|                                                     | 7790  |     | SVRHA PLAĆANJA<br>prenos                   | _        |                  |                                |                                                       |                                                                                                    |
| DATUM OBRADE<br>20 april 2020                       |       | ⊟   | <b>DATUM PLAĆANJA</b><br>20 april 2020     |          | OZNAČITE I POTI  | PIŠITE                         |                                                       | U REDU                                                                                                    |
| • Ko                                                | onver | zij | a valuta                                   |          |                  |                                |                                                       |                                                                                                    |

Kroz opciju konverzija valuta vršite prebacivanje novca između vlastitih račna različitih valuta.

U opciji iznos možete izabrati valutu i iznos terećenja/odobrenja koji želite prebaciti. Nalozi konverzije (kupoprodaje) u EUR/BAM u iznosima do 100.000 KM i šarene valute do 15.000 KM poslani radnim danom do 16h, izvršavaju se isti dan.

Svi nalozi poslani radnim danom nakon 16h i vikendom, i praznikom,

biće odbijeni. Datum unaprijed dozvoljen je samo za konverzije BAM u EUR i EUR u BAM.

Nalozi konverzija koji ne podliježu automatizmu zbog definisanih ograničenja šarene valute iznad 15.000 KM i EUR/BAM iza 13 h u iznosima iznad 100.000,00 KM trebaju biti zaprimljeni /učitani

najkasnije do 15:00 h kako bi ih manuelno završili u protivnom biće završeni prvi naredni radni dan po kursu važećem za taj dan.

Status svakog poslanog naloga možete provjeravati na listi tansakcija računa sa kojeg je vršeno plaćanje.

| < NAZAD                                                                                                    | 0                                         | < NAZAD                                    |                              | < NAZAD                             |
|----------------------------------------------------------------------------------------------------|-------------------------------------------|--------------------------------------------|------------------------------|-------------------------------------|
| Mjenjačnica                                                                                                    |                                           | Pregled podataka                           | all mitel 📚 11:26 🛷 52 % 🗲 ) | Potpiši plaćanje                    |
| SA                                                                                                    |                                           | PROVJERITE PODATKE I POTVRDITE<br>PLAĆANJE | Označite i ×                 |                                     |
| 45305159001                                                                                                    | ~                                         |                                            |                              |                                     |
| TERUEL BRUGRADI.REZ.<br>5.674,34 BAM                                                                                                    |                                           | <b>BROJ RAČUNA PLATIOCA</b><br>45305159001 | 🥑 Izaberi plačanja           | UNESI PIN                           |
| NA                                                                                                    |                                           |                                            | NALOG ZA PLAĆANJE            | Budite sigurni da vas niko ne gleda |
| RAČUN<br>45305159101                                                                                                    | ~                                         | BROJ RACUNA PRIMAOCA<br>45305159101        | JUN -20.00 BAM Potpisati     |                                     |
| 12.005,04 EUR                                                                                                    |                                           | IZNOS                                      |                              |                                     |
| DETALJI PLAĆANJA                                                                                                    |                                           | 55,00 BAN                                  |                              |                                     |
| IZNOS VALUTA   55 BAM                                                                                                    | ~                                         | <b>svrha plaćanja</b><br>jkl               |                              |                                     |
| SAZNAJTE VIŠE                                                                                                    |                                           | <b>datum plaćanja</b><br>20 april 2020     |                              |                                     |
| Svrha plaćanja                                                                                                    |                                           | NAVALADA                                   | OZNAČITE I POTPIŠITE         |                                     |
|                                                                                                    |                                           | 0,27 BAM                                   |                              |                                     |
| Nalog je uspješno<br>poslan<br>Godina<br>Konstruktur<br>Konstruktur<br>Vaš natoj je uspešno postar u barku. Nakon<br>transaklja bude izvišena dobičete potrodu<br>posvješenja, u kolika ste ga aktivital u aplik<br>na uređaju.<br>Rudite u toku sa svojim finansijama Pratite<br>bolju stiku o svojim potrošačkim navikama. | n što<br>putem<br>aciji i<br>svoje<br>ali |                                            |                              |                                     |
| U REDU                                                                                                    |                                           |                                            |                              |                                     |

> QR kod

Opcija QR kod sadrži sljedeće podopcije: Pošalji i skeniraj QR kod.

| 125<br>Pl | n e 🤋 🤋 🖓 🕹<br>Saćanja                                                                                                    |
|-----------|----------------------------------------------------------------------------------------------------|
|           | Novo PLAČANJE<br>Novom kortoniku, kontibergem šabitona KRQR koda                                                                                                    |
| e         | PRENOS NOVCA IZMEĐU RAČUNA<br>Prenos novca u dviračojih strenoj valoti                                                                                                    |
| R         | UPRAVLIATI E-UPLATNICARA<br>Uspocitie e estilation riptatte ruden za komonalne<br>eskilige                                                                                                    |
| Q         | R kod ×                                                                                                    |
| 2         | POŠALJI OR KOD<br>Pošaljite zahljev za plačanje putem zajedničkog "OR<br>koda"                                                                                                    |
| 848       | SKKNIRAS QR KOD<br>traftise platarije skanisanjem QR koca                                                                                                    |
|           | QR KOD X Logical and the Albert of the Albert of the Alber |

#### • Pošalji QR kod

Kroz opciju **Pošalji QR kod** vršite fomranje i slanje QR kod-a. Klikom na Pošalji QR kod otvara Vam se forma kroz koju treba da iz padajuće liste izaberete jedan od svojih računa koji želite da pošaljete kroz QR kod, zatim upisujete iznos i svrhu plaćanja. Klikom na opciju Dalje, otvara se ekran Detalji QR koda sa QR kodom. Odabirom opcije Podijeli možete poslati detalje QR koda pomoću fabričke funkcionalnosti za dijeljenje podataka.

| NAZAD                                   | 0                           | < NAZAD                                    | 0 |          |              |           |                      |
|-----------------------------------------|-----------------------------|--------------------------------------------|---|----------|--------------|-----------|----------------------|
|                                         |                             | DETALJI OR KODA                            |   | < NAZAD  | UK KUDA      |           | 0                    |
| SA                                      |                             |                                            |   |          |              |           |                      |
| RAČUN<br>45305159001                    | ~                           |                                            | ] |          |              |           |                      |
| TEKUCI RN GRADJ.REZ.<br>5.674,34 BAM    | 5.0                         | - Fille                                    |   |          | 部落           |           | í I                  |
| DETALJI PLAĆANJA                        |                             |                                            |   |          | 回彩           | .32,73    | •                    |
| IZNO5                                   | VALUTA                      |                                            |   | QR KOD Z | •            |           |                      |
|                                         | _                           | QR KOD ZA<br>ANA STANIC                    |   | Deli sa  | ANIC         |           |                      |
| SVRHA PLAĆANJA<br>Qr                    |                             | <b>broj računa primaoca</b><br>45305159001 |   | Cmail    | Beleike      | Bluetooth | <b>O</b> odaj u Mapi |
|                                         | 3750                        | 12NOS<br>10.00 BAM                         |   |          |              | f         |                      |
| Na sljedećem koraku n<br>i izvršiti pla | nožete pregledati<br>aćanje | <b>NAMJENA</b><br>Gr                       |   | Duo      | Enail        | Facebook  | Huawei Bean          |
| DALJ                                    | E                           | PODIJELI                                   |   | HUAWEI   | Huawei Share | Messages  | Otpremite u          |

• Skeniranje QR kod-a

Kroz opciju **skenranje QR kod-a** možete izvršiti formiranjem i plaćanje naloga nakon skeniranja QR kod-a.

![](_page_12_Picture_7.jpeg)

#### 2.3. Nalozi za plaćanje

U opciji "Nalozi za plaćanje" možete vidjeti listu naloga koji su na čekanju da budu potpisana pa poslana na provodjenje.

Takodje preko opcije pretraga možete da pretražite naloge po datumu, iznosu, vrsti naloga ili detaljima transakcije.

| Lista naloga za potpis                                   | FILTER >                                                     | FILTER                                                                | ×                  | FILTER ×                                                                              |
|----------------------------------------------------------|--------------------------------------------------------------|-----------------------------------------------------------------------|--------------------|---------------------------------------------------------------------------------------|
| Q Pretraži 🕏                                             | Izostavite transakcije koje sam<br>već potpisao              | FILTRIRAJ PO IZNOSU                                                   |                    |                                                                                       |
| Nema naloga za potpis                                    | Prikaži samo transakcije za koje sam<br>ovlašten da potpišem | ) <u>oq</u>                                                           | BAM                | FILTRIRAI PO NALOG ZA PIaćanje u Oročeni<br>SVIM VRSTAM PLAĆANJE inostranstvo depozit |
|                                                          | FILTRIRAJ PO DATUMU                                          | Do                                                                    | BAM                | STATUS NALOGA                                                                         |
|                                                          | oo<br>19 jun 2023 🗧 🗧                                        | FILTRIRAJ PO VRSTI NALOGA                                             |                    | Svi statusi                                                                           |
|                                                          | 00<br>19 jun 2023                                            |                                                                       |                    | RAČUN PLATIOCA<br>Svi računi                                                          |
|                                                          | FILTRIRAJ PO IZNOSU                                          | FILTRIRAJ PO NALOG ZA Plaćanje u<br>SVIM VRSTAM PLAĆANJE inostranstvo | Oročeni<br>depozit | Račun primaoca                                                                        |
| OZNAČITE I POTPIŠITE                                     | VALUTA                                                       |                                                                       |                    | DDUUUCUU                                                                              |
| Računi/Kartice Plaćanja Nalozi za po Naši preizvoti Više | PRIMJENI                                                     | PRIMJENI                                                              |                    | PRIMJENI                                                                              |

Znači, nakon unosa naloga, a prje potpisa istog ponudiće Vam se dvije opcije Potpišite kasnije i Potpišite.

| all m:tel 🗢                     | 13:27                                                                                        | 🕫 97 % 🔳 🔐 📶 m                   | itel 🗢 11:25                           | ₫ 52                     | 12:17 🖻                      |                           | e suit                             | all mitel 🗢                     | 11:26 🛷 52 % 🗲                               |
|---------------------------------|----------------------------------------------------------------------------------------------|----------------------------------|----------------------------------------|--------------------------|------------------------------|---------------------------|------------------------------------|---------------------------------|----------------------------------------------|
| <                               | PREGLED PODATAKA                                                                             | L                                | ista naloga                            | za potpi                 | <b>S</b> Lista               | a naloga za               | potpis                             | Označite i                      | ×                                            |
| SVRHA PLA                       | ÉANJA                                                                                        | 0                                | Pretraži                               |                          | Q. Pret                      | raži                      | 祥                                  | potpisite                       | nalog                                        |
| <b>DATUM PLA</b><br>19 06 20    | <b>ćanja</b><br>23                                                                           | 19<br>JUN                        | Potpisati                              | NALOG ZA PLAĆA<br>-20.00 | 20 Potpls<br>ANJE MAR<br>BAM | ati                       | KONVERZIJA VALUTA<br>-15000.00 BAM | Vizaberi plaćanja               |                                              |
| <b>NAČIN KNJI</b><br>Standardi  | <b>ŽENJA</b><br>DO                                                                           |                                  |                                        |                          | 20 Potpls                    | əti                       | NALOG ZA PLAČANJE<br>-255.00 BAM   | ✓ 19<br>JUN                     | NALOG ZA PLAĆANJE<br>-20.00 BAM<br>Potpisati |
| SAČUVAJ KJ                      | AO ŠABLON                                                                                    |                                  |                                        |                          |                              |                           |                                    |                                 |                                              |
| Pritiskom r<br>započet i st     | ia dugme <b>PLATI</b> proces plaća<br>anje na Vašem računu će biti<br>za iznos koji plaćate. | nja će biti<br>umanjeno          |                                        |                          |                              |                           |                                    |                                 |                                              |
|                                 | POTPIŠITE KASNIJE                                                                            |                                  | OZNAČITE I P                           | οτριšιτε                 |                              | OZNAČITE I POT            | PIŠITE                             |                                 |                                              |
|                                 | POTPIŠITE                                                                                    |                                  | n 🖻 📝                                  |                          | Raduri Martica               | Platanja Natazi za potpis | hali poirvedi Vile                 | OZNAČIT                         | E I POTPIŠITE                                |
| æha ha                          | 🚯 40% 💌 ) 12:20                                                                              | Raču                             | ni/Kartice Plaćanja <b>Nalozi za</b> j | po Naši proizvodi Vil    | le                           |                           |                                    |                                 |                                              |
| Lista nal<br>potpis             | oga za                                                                                       | .ılım:tel 奈<br>< NAZAD<br>Preóle | 11:26<br>ed podatak                    | ∢ 53 % 🕩                 | ull matel 奈<br>〈 NAZAD       | 11:26                     | I 53 % 🛃                           | all m:tel 중<br>く TRA            | 11:27 √ 54 % 🗭<br>ANSAKCIONI RAČUN 🗐 🧿       |
| <b>Q</b> Pretraži               | TT.                                                                                          |                                  | , poolatan                             | -                        | Potpisi                      | placanj                   | 2                                  | Stanje račun<br>-414,g          | a<br>52 BAM                                  |
| 27<br>Djelimično potpisa<br>MAR | n NALOG ZA PLAĆANJE<br>-24.00 BAM                                                            | PROVJERITE<br>POTVRDITE          | PODATKE I<br>PLAĆANJE                  |                          |                              |                           |                                    |                                 |                                              |
| 27<br>Djelimično potpisa        | n NALOG ZA PLAĆANJE<br>-23.00 BAM                                                            | BAN<br>1                         | 1 Pregled zaduženja                    | -20,00                   | UNESI PIN                    |                           |                                    | <b>j</b><br>Detalji računa Doda | tre opcije Novi primalac                     |
| 27<br>MAR Djelimično potpisa    | n BUDŽETSKO PLAĆANJE<br>-13000.00 BAM                                                        | 1                                |                                        |                          | Budite siğurni da va         | s niko ne gleda           |                                    | Q Pretraži                      | 荘                                            |
| 20<br>MAR                       | NALOG ZA PLAĆANJE<br>-20.00 BAM                                                              | I                                |                                        |                          |                              |                           |                                    | NA ČEKANJU                      | -20,00 BAM<br>GG 45191298000                 |
|                                 |                                                                                              |                                  |                                        |                          |                              |                           | U redu                             | 19<br>JUN                       | - 20,00 BAM<br>U obradi                      |
|                                 |                                                                                              |                                  |                                        |                          | 1                            | 2<br>АВС                  | 3<br>DEF                           | 06 2023                         |                                              |
| OZNAČII                         | TE I POTPIŠITE                                                                               |                                  |                                        |                          | 4<br>өні                     | 5                         | 6                                  | , Niste imali transa            | kcija ovog mjeseca.                          |
| ń 💷                             | <b>e</b>                                                                                     |                                  |                                        |                          | 7<br>PORS                    | 8                         | 9<br>wxyz                          | 05 2023                         |                                              |
| Radumi/Kartice Plaćanja N       | oliezi za potpis Neši proizvodi Više                                                         |                                  | PUTVRDI                                |                          |                              | 0                         | $\langle \times \rangle$           | 31                              | NAKNADA ZA PAKETE                            |

U slučaju kada **odaberete opciju Potpišite** i ako ste jedini potpisnik nalog će biti poslan na provodjenje. U slučaju kada **odaberete opciju Potpišite kasnije** i ako ste jedini potpisnik nalog će biti spremljen na opciji **Nalozi za plaćanje** i kroz tu opciju ga možete naknadno, kliknuti na opciju **Označite i potpišite,** potpisati i poslan na provodjenje.

A ako **imate više potpisnika** (i svi moraju imati aktiviranu mbank BIZ uslugu) nakon što Vi potpišete nalog isti će se drugom potpisniku pojaviti u **opciji Nalozi za plaćanje u statusu Djelimično potpisan.** 

Tek kada klikne na opciju **Označite i potpišite, može** ga verifikovati i taj nalog će biti poslan na provodjenje. U slučaju da je na nalogu danasnji datum preporucuje se da se isti i potpisu u tom danu do 14h odnosno 18h. Ako ne, isti se neće realizovati.

Ako se ne potpise u navedenom periodu potrebno je da odradite izmjenu u dijelu datuma i onda potvrdite nalog.

Ako ima više naloga za potpisati isti se mogu istovremeno potpisati na ekranu **Pregled podataka** biće sabrani svi nalozi i klikom na **POTVRDI** nastaviće se proces potpisivanja naloga.

Takodje ako su nalozi u razičitim valutama na pregledu će se svaka valuta pojaviti u posebnom redu.

U slučaju da je korisnik m-bank BIZa i korisnik drugih elektronskih usluga Banke (eba plus, halcom) u listi naloga za potpis ti nalzi se nece vidjeti, samo će biti vidljivi nalozi koji su zadani kroz ovu aplikaciju.

Takodje dok god je nalog u statusu Potpisati u opciji Nalozi za plaćanje isti se može izmjeniti ili obrisati.

Ako se odabere **opcija Izmjeni i** odradi se izmjena, nalog će biti vraćen u opciju Nalog za potpis

|                                 | 11:05         | 4 50 N 🛃        |
|---------------------------------|---------------|-----------------|
| un m:tel ÷                      | 11:25         | ∜ 52 % <u>₹</u> |
| < NAZAD                         |               |                 |
|                                 | Gđ            |                 |
|                                 | 19 06 2023    |                 |
|                                 |               |                 |
|                                 | -20.00 BAM    |                 |
|                                 | Potpisati     |                 |
| Detalji                         | plaćanja      |                 |
| <b>SA RAČUNA</b><br>BA395517202 | 204648310 BAM |                 |
| NA                              |               |                 |
| Gg<br>45191298000               |               |                 |
|                                 |               |                 |
|                                 |               |                 |
|                                 |               |                 |
|                                 | IZBRIŠI       |                 |
|                                 |               |                 |
|                                 | IZMJENI       |                 |
|                                 |               |                 |

U slučaju da ne želite da se provede izaberite opciju Izbriši.

#### 2.4. Naši proizvodi

U opciji "Naši proizvodi" možete pronaći više informacija o našoj ponudi proizvoda i usluga. Takođe su Vam na raspolaganju savjeti u vezi sa proizvodom koji najviše odgovara Vašim potrebama, kao i mogućnost da se direktno posavjetujete sa nama putem mail-a ili nas nazovete za više informacija.

![](_page_15_Picture_5.jpeg)

Na pojedinim strana unutar aplikacije u gornjem desnom uglu ćete videti ikonicu ?. Klikom na tu ikonicu dobije detaljno objašnjenje funkcionalnosti strane na kojoj se nalazite.

#### 2.5. Više

Opcija Više Vam omogućava uvid u sljedeće opcije: Poruke, Podešavanja i Naše proizvode.

| Vi       | še                                                         | 1000732 | 9 |
|----------|------------------------------------------------------------|---------|---|
| <b>₽</b> | <b>PORUKE</b><br>Broj novih poruka je 5                    |         | > |
| 礅        | PODEŠAVANJA<br>Podešavanja jezika, sigurnos<br>podešavanja | na      | > |

> Poruke

Sva važna obavještenja stižu u sanduče. Klikom na ikonicu za poruku na prvom ekranu nakon logovanja ili u opciji menija "Još" možete direktno pristupiti i provjeriti poruke (dobijene i poslane). Poruke možete čuvati i brisati. Prevlačenjem ekrana u levo dobijate mogućnost brisanja poruke.

| < N#             | AZAD                                                |                        |  |  |
|------------------|-----------------------------------------------------|------------------------|--|--|
| P                | PORUKE                                              |                        |  |  |
| Bro              | ij novih poruka je (5)                              | Poslate                |  |  |
| ٩                | Pretraži                                            |                        |  |  |
| <b>1</b><br>APR  | 182                                                 | Nova                   |  |  |
| 1<br>APR         | 181                                                 |                        |  |  |
|                  | Brisanje poruka<br>Prevucite na lijevo o<br>poruku. | ×<br>da biste obrisali |  |  |
| 1<br>APR         | PN                                                  |                        |  |  |
| <b>11</b><br>FEB | UBB TEST ALL                                        |                        |  |  |
| 29               | TESTALL                                             |                        |  |  |

#### > Podešavanja

Kroz opciju Podešavanja imate sljedeće mogućnsti:promijenu PIN-a, jezika, izmjena mail adrese, obavještenja.

#### • Podešavanje jezika

Podešavanje jezika aplikacije birate pri samoj aktivaciji. Mogućnost promijene odabranog jezika Vam je dostupna u podešavanjima, ali i prije logovajna u aplikaciju, u gornjem desnom uglu ekrana.

#### • Sigurnost

U sigurnosnim podešavanjima se nalazi promijena PIN-a, pristup skeniranjem otiska prsta i potpis naloga skeniranjem otiska prsta. Da biste mogli da pristupite aplikaciji pomoću otiska prsta ili potpišete nalog neophodno je da u okviru podešavanja Vašeg telefona dodate ili imate sačuvan otisak prsta.

| < NAZAD                                                                     | 0 | < NAZAD                                                                                                    | 0           |
|-----------------------------------------------------------------------------|---|----------------------------------------------------------------------------------------------------|-------------|
| Sigurnost                                                                   |   | Promijenite PIN                                                                                            |             |
| PROMIJENI PIN                                                               | > | Ako ovde promijenite svoj PIN, promijeniće<br>prijavu u mobilno bankarstvo.<br><b>UNESITE TRENUTNI PIN</b> | te i PIN za |
| LOGOVANJE OTISKOM PRSTA<br>Za logovanje u aplikaciju koristite otisak prsta |   |                                                                                                    |             |
| POTVRDA PLAĆANJA OTISKOM PRSTA<br>Podesi potvrdu plaćanja otiskom prsta     |   | Unesite novi PIN                                                                                           |             |
|                                                                             |   | Potvrdite novi PIN                                                                                         |             |
|                                                                             |   |                                                                                                    |             |

DALJE

#### • E-mail registacija

Podešena mail adresa se koristi prilikom plaćanja naloga uključivanjem opcije na nalogu **Pošalji e-mail**.

| NAZAD                                        |                                                                                        |
|----------------------------------------------|----------------------------------------------------------------------------------------|
| adres                                        | se<br>Se                                                                               |
| Na navedeni<br>informacije i<br>dostavlja na | J e-mail adresu biće poslane sve<br>i izvodi iz banke koje želite da Vam se<br>e-mail. |
| unesite e-n<br>test@gm                       | iail adresu<br>ail.com                                                                 |
| PONOVI E-M<br>test@gm                        | IAIL<br>ail.com                                                                        |
|                                              |                                                                                        |
|                                              |                                                                                        |

Nakon što se na nalogu označi da se želi dostava potvrde o plaćanju na mail aktivira se ova opcija, te nakon obrade dobija se poruka koja vas obavještava da li je nalog uspješno proveden ili ne sa prilogom.

• Obavještenja

Obavjestenja koja Vam šalje Banka ća Vam stizati u vidu push pouke i na ista možete da odgovrite. Ne naplaćuju se i potrebno je da uređaj na kome koristite mobilno bankarstvo ima internet konekciju.

![](_page_17_Picture_7.jpeg)

#### **ODJAVA**

Iz aplikacije se možete odjaviti u svakom trenutku preko tipki na Vašem mobilnom telefonu ili klikom na

opciju **Više** gdje u gornjem desnom uglu imate opciju <sup>IZLOGUJ SE</sup>.Prije odjave iz aplikacije na ekranu Vašeg mobilnog uređaja će biti prikazana poruka *"Imate naloga koji čekaju da budu potpisani "* ako imate naloga na čekanju da budu potpisani i ponudiće Vam se dvije opcije IZLOGUJ SE ILI POTPIŠITE.

Ako kliknete na POTPIŠITE automatski će Vam se otvoriti ekran sa listom naloga koji čekaju da se potpišu.

Ako kliknete na IZLOGUJ SE, automatski će te se izlogovati a nalozi će ostati nepotpisani.

U slučaju da nemate naloga odmah će te biti izlogovani iz aplikacije.

| •III m:te |                                                     | 58         | 195 % 🔳 |
|-----------|-----------------------------------------------------|------------|---------|
| Vi        | še                                                  | IZLOGU     | JJ SE   |
| III       | <b>PORUKE</b><br>Nema novih poruka                  |            | >       |
| \$        | PODEŠAVANJA<br>Podešavanja jezika, s<br>podešavanja | sigurnosna | >       |
|           | lmate naloga koji čekaju da<br>budu potpisani!      |            |         |
|           | IZLOGUJ SE                                          | POTPIŠITE  | ±       |
|           |                                                     |            |         |
| Računi/   | Kartice Plafania Nalezi :                           | ra not     | VRe     |

#### PODRŠKA KORISNICIMA

Za sva pitanja vezano za korištenje usluge kao i za prijavu izgubljenog mobilnog uređaja, molimo obratite se na besplatni broj **080 051 051** (za pozive iz inostranstva +387 51 246 601) ili na e-mail adresu: mbank.ubb@unicreditgroup.ba.